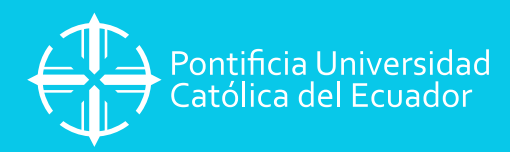

## MANUAL DE PAGO BANCA EN LÍNEA

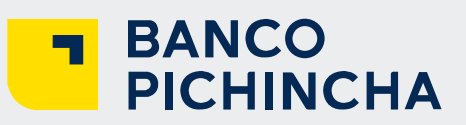

## **IMPORTANTE:**

Una vez finalizada la inscripción y luego de generar el comprobante de pago, se debe esperar 24 horas para realizar los siguientes pasos:

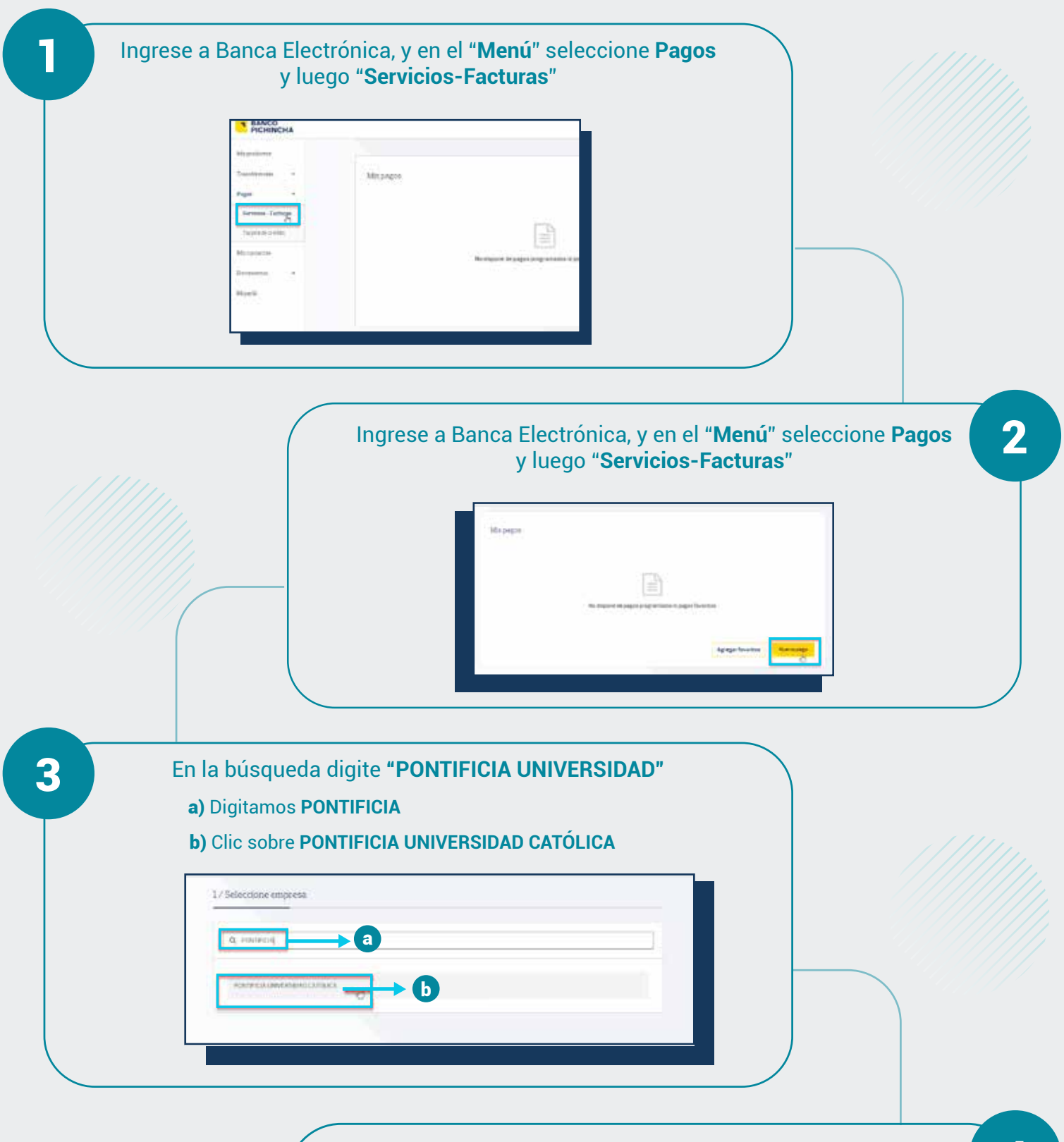

5
Sinalmente, haga clic en el botón "Pagar" y listo. Realizado el acorreo institucional del estudiante en el transcurso de 24 horas laborables. En cuanto a la parte académica, el sistema actualiza automáticamente la matrícula.

## **IMPORTANTE:**

Las facturas de pago matrículas que se emitirán en forma electrónica institucionales de cada estudiante en 48 horas laborables.